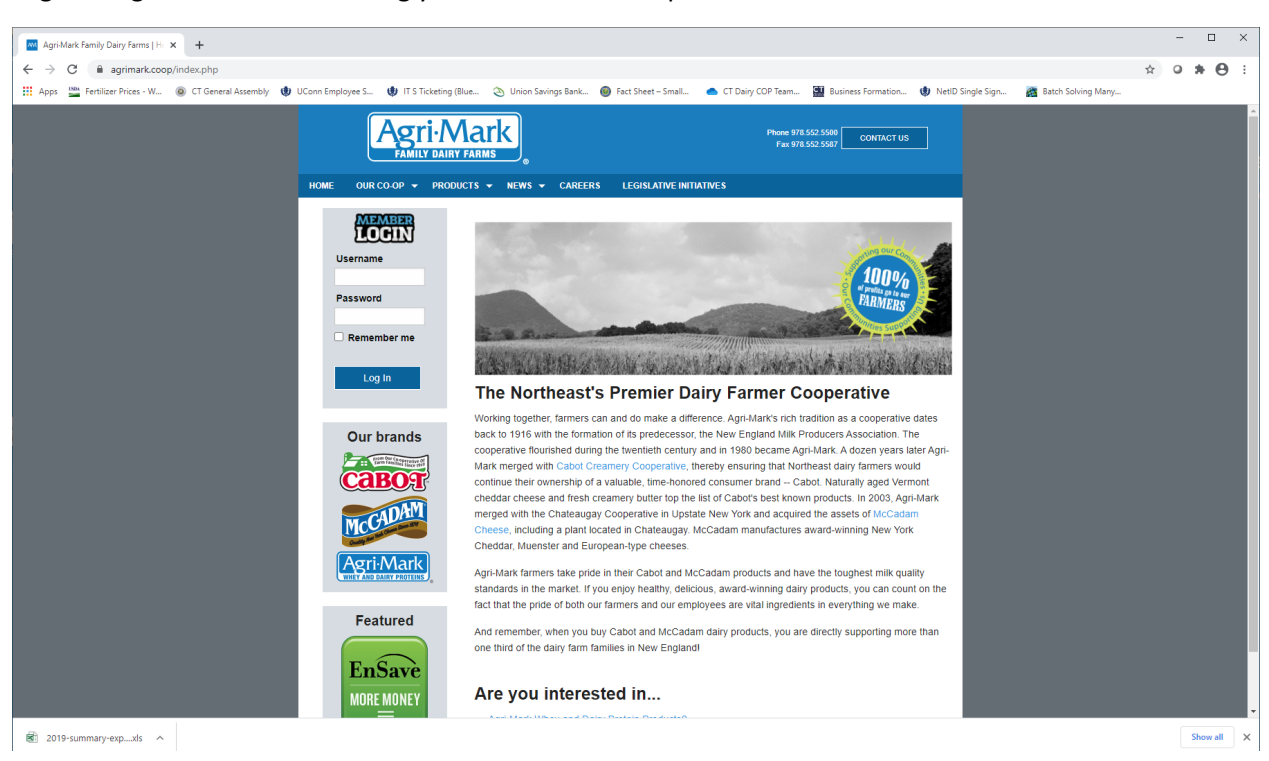

Login to Agrimark's website using your member id and password.

After login click on the Milk Payment Record button in the top header line.

| Agri-Mark<br>FAMILY DAIRY FARMS                                                                    | Phone 978.552.5500<br>Fax 978.552.5587 CONTACT US |
|----------------------------------------------------------------------------------------------------|---------------------------------------------------|
| MEMBER REPORTS MILK PAYMENT RECORDS MEMBER SERVICES - PREFERENCES                                  | S NEWS & INFO LOGOUT                              |
| Tanks:         Check tank numbers here           ABOUT MEMBER REPORTS         TEST RES             | ULTS NOTIFICATION                                 |
| Reports: Recent Snapshot OQuality OComponents OProduction OSCC GM OFatty Acid   Yearly Summaries » |                                                   |
| Sort By: O Tank • Test   Show: Ticket Seq                                                          |                                                   |
| PRINT VIEW                                                                                         | SHOW REPORTS                                      |

Locate the Farm Credit Dairy Benchmarks Program in the lower right hand corner of the page. Select the year 2019 and click on Download.

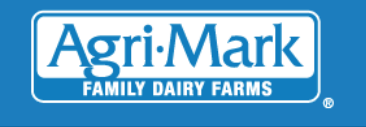

Phone 978.552.5500 Fax 978.552.5587 CONTACT US

MILK PAYMENT RECORDS MEMBER SERVICES - PREFERENCES

NEWS & INFO LOGOUT

Milk Payment Records

MEMBER REPORTS

| Display Net Earnings/Payment Schedule Download Price Forecast                                                                                              |                                                                                                    |
|----------------------------------------------------------------------------------------------------|----------------------------------------------------------------------------------------------------|
| Milk Payments                                                                                                    | Equity Statements                                                                                                    |
| Select the month you wish to view:                                                                                                    | For information concerning your Current Equity Statement or Year<br>End Equity Statement, please contact Wendy Grover at Agri-Mark's                                                                   |
| Sep 2020 🔻                                                                                                    | Andover, Mass. office (800-225-0532 extension 5528).                                                                                                    |
| Submit                                                                                                    | Future Earnings Estimator                                                                                                    |
| Change Password for Milk Payments/Equity Statement Information                                                                                             | This tool allows you to estimate future earnings. You can also do<br>'what if' scenarios to see how your earnings are effected by<br>changing components levels, production or milk check assignments. |
| Changing your password to access your milk payment records does<br>not change the password you use to access the Members Area of<br>the Agri-Mark web site | Use Estimator                                                                                                    |
| New password New password again                                                                                                    | Farm Credit Dairy Benchmarks Program                                                                                                    |
| Change password                                                                                                    | Download and save your milk payment information for the Farm<br>Credit Dairy Benchmarks Program. Click here for information about<br>this and other Farm Credit programs.                              |
|                                                                                                    | Select the year you wish to download:                                                                                                    |
|                                                                                                    | 2019   Download                                                                                                    |

As soon as you click download an Excel Spreadsheet with your farm's 2019 Production and income records will begin to download. You can upload this spreadsheet directly into the electronic Qualtrics questionnaire. If you do not do a direct upload into Qualtrics please rename the file using the ID Code in the letter or email from UConn in the file name. Agrimark only lists your farm's member number on the downloaded Excel sheet, so we need the ID Code we assigned to your farm to match the Excel received to the correct farm in our data.